## Gmailをお使いの保護者様向け ~パソコンからの設定方法~

迷惑メールへ振り分けられないための設定方法 ①Gアカウントへログイン

②フィルタ設定を変更し「mail@toyo-oka.jp」のメール受信を許可する

設定手順

 https://www.google.com/ヘアクセスし、 右上のログインボタンをクリックします (既にログインされている方は省略)

|                             | Gmail 画像 | ₩ <sup>ロፇィン</sup><br>クリック |
|-----------------------------|----------|---------------------------|
|                             |          |                           |
| Google                      |          |                           |
| ٩                           |          |                           |
| Google 検索 I'm Feeling Lucky |          |                           |

②受信されたいメールアドレスのGoogleアカウントへログインします

|                      | Google<br>ログイン<br>お客様の Google アカウントを使用             |
|----------------------|----------------------------------------------------|
| 受信したい G メールアドレスを入力 → | メールアドレスまたは電話番号<br>メールアドレスを忘れた場合                    |
|                      | ご自分のパソコンでない場合は、プライベート ウィン<br>ドウを使用してログインしてください。 詳細 |
|                      | アカウントを作成 次へ                                        |
|                      |                                                    |

③右上の「Gmail」をクリックします (既にログインされていた方はここからの操作になります)

|                             | Gmail 画像 III ●<br>クリック |
|-----------------------------|------------------------|
| Google                      |                        |
| Google 検索 I'm Feeling Lucky |                        |

④右上の歯車マークをクリックし設定を選択します

| = M Gmail | Q | × • | <b>グリッジク</b> の          |
|-----------|---|-----|-------------------------|
| + ° ° :   |   |     | 1-1/1行 く > あ - 🔹 🗊 表示間隔 |
|           |   |     | 受信トレイを設定                |
| *         |   |     | 設定                      |
| >         |   |     | クタック2                   |
|           |   |     | アドオンを取得 +               |
| Ŷ         |   |     | フィードバックを送信              |
|           |   |     |                         |

⑤フィルタとブロック中のアドレスをクリックします

| 1 =               | M Gmail                       | <b>Q</b> メールを検索                | •                                                                | 0 🏼   |          |
|-------------------|-------------------------------|--------------------------------|------------------------------------------------------------------|-------|----------|
| (+)               | 設定                            | クリック                           | <b>ל</b>                                                         | a - 🌣 | 31       |
| $\mathbf{\nabla}$ | 全般 ラベル 受信トレ                   | イ アカウントとインボート フィルタとブロック中の      | アドレス メール転送と POP/IMAP アドオン チャット 詳細設定 オフライン テーマ                    |       | Q        |
| *                 | 言語:                           | Gmail 表示言語:日本語                 | ◆ 他の Google サービスの言語設定を変更                                         |       |          |
| Q                 |                               | 🗷 入力ツールを有効にする                  | - さまざまなテキスト入力ツールを使って、好きな言語で入力できます。 - ツールを編集 - 詳細を表示              |       | <b>°</b> |
| >                 |                               | ● 右から左への編集を OFF ● 右から左への編集を ON | F にする<br>にする                                                     | E     | +        |
| 0                 | 電話番号:                         | デフォルトの国コード: 日オ                 | <b>本</b>                                                         |       |          |
| ×                 | 表示件数:                         | 1ページに 50 - 件のス                 | レッドを表示                                                           |       |          |
| -                 | 送信取り消し:                       | 取り消せる時間: 5 🔻 秒                 |                                                                  |       |          |
|                   | <b>返信時のデフォルトの動</b> 作<br>詳細を表示 | 作: ◎ 返信<br>◎ 全員に返信             |                                                                  |       |          |
|                   | カーソルでの操作:                     | ◎ カーソルでの操作を有効 ⑦ カーソルでの操作を無効    | <b>がにする</b> - カーソルでアーカイブ、削除、既読にする、スヌーズの操作をすばやく行えるようになります<br>かにする | t.    |          |

## ⑥新しいフィルタを作成をクリックします

| = 1        | 🖌 Gmail                      | <b>Q</b> メールを検索 |                    |                 | •           |                       | 0     | *** |    |
|------------|------------------------------|-----------------|--------------------|-----------------|-------------|-----------------------|-------|-----|----|
| (+)        | 設定                           |                 |                    |                 |             |                       | a - # | ¢   | 31 |
| $\bigcirc$ | 全般 ラベル 受信トレ                  | イ アカウントとインボート   | フィルタとブロック中のアドレス    | メール転送と POP/IMAP | アドオン チャット 訓 | <sup>羊細設定</sup> オフライン |       |     | Q  |
|            | すべての受信メールに次の                 | のフィルタが適用されます:   |                    |                 |             |                       |       | ^   |    |
| Ô          | 選択: すべて, 選択解除                | 2               |                    | ク               | リック         |                       |       |     | 0  |
| >          |                              | N               |                    | 新しい             | フィルタを作成フィル  | タをインポート               |       |     |    |
|            | 次のメールアドレスをブ                  | ロックしています。 これらのア | ドレスからのメールは [迷惑メール] | に表示されます:        |             |                       |       |     | +  |
| v<br>v     | 現在ブロックしているア                  | ドレスはありません       |                    |                 |             |                       |       |     |    |
|            | 選択: すべて, 選択解除<br>選択したアドレスのブロ | コックを解除          |                    |                 |             |                       |       |     |    |
|            |                              |                 |                    |                 |             |                       |       | _   |    |

⑦From覧に「mail@toyo-oka.jp」を入力しフィルタを作成をクリックします

| From    | mail@toyo-oka.jp |           |
|---------|------------------|-----------|
| То      | 入力               |           |
| 件名      |                  |           |
| 含む      |                  |           |
| 含まない    |                  |           |
| サイズ     | 次の値より大きい         | MB 👻      |
| □ 添付ファ- | イルあり 🗌 チャットは除外する | クリック      |
|         |                  | フィルタを作成検索 |

⑧「迷惑メールにしない」にチェックを入れ、フィルタを作成をクリックして頂ければ 設定完了です

| ÷   | この検索条件に一致するメールが届いたとき:                |
|-----|--------------------------------------|
|     | 受信トレイをスキップ (アーカイブする)                 |
|     | 既読にする                                |
|     | スターを付ける                              |
|     | ラベルを付ける: ラベルを選択… ▼                   |
|     | 次のアドレスに転送する: アドレスを選択 ▼ 転送先アドレスを追加    |
|     | 削除する                                 |
|     | 迷惑メールにしない チェックを入れる                   |
|     | 常に重要マークを付ける                          |
|     | 重要マークを付けない                           |
|     | 適用するカテゴリ: カテゴリを選択 ▼                  |
|     | 0件の一致するスレッドにもフィルタを適用する。              |
| 注:[ | 迷惑メール]や[ゴミ箱]にある古いスレッドには、フィルタは適用されません |
| ?   | ヘルプ フィルタを作成 フィルタを作成                  |